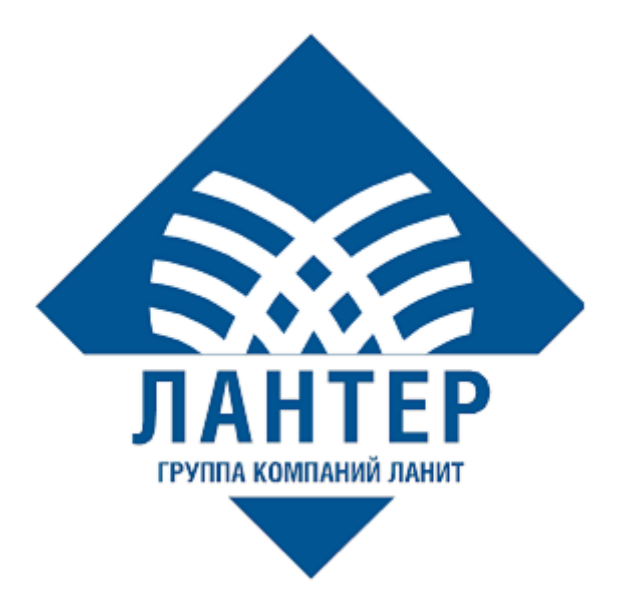

# УСТАНОВКА LANKEY

## Руководство пользователя

#### Оглавление

| ИСГ | ІОЛЬЗУЕМЫЕ ОБОЗНАЧЕНИЯ | . 2 |
|-----|------------------------|-----|
| ЛИС | СТ ИЗМЕНЕНИЙ           | . 3 |
| BBE | ДЕНИЕ                  | .4  |
| 1.  | ОБЗОР                  | . 5 |
| 1.1 | Системные требования   | 5   |
| 1.2 | Комплект поставки      | 5   |
| 2.  | YCTAHOBKA LANKEY       | . 6 |

#### ИСПОЛЬЗУЕМЫЕ ОБОЗНАЧЕНИЯ

Таблица 1. Используемые обозначения

| Обозначение | Комментарий                                                                         |
|-------------|-------------------------------------------------------------------------------------|
| Полужирный  | Наименование кнопок                                                                 |
| Курсив      | Наименование пунктов меню, файлов и элементов программного интерфейса на компьютере |
|             | Примечание                                                                          |

### ЛИСТ ИЗМЕНЕНИЙ

Таблица 2. Лист изменений

| Версия | Дата       | Автор         | Детали             |
|--------|------------|---------------|--------------------|
| 1.0    | 22.06.2023 | Лисайчук Ф.В. | Создание документа |

#### введение

Настоящее руководство, разработанное компанией «Лантер», описывает процесс установки СЗК LANKEY. Программа предназначена для автоматизации загрузки криптографических ключей в POS-терминалы. Документ рекомендуется для прочтения администраторам, которые будут заниматься установкой и поддержкой СЗК LANKEY.

#### 1. ОБЗОР

#### 1.1 Системные требования

Таблица 3. Системные требования

| Компонент                        | Требование          |
|----------------------------------|---------------------|
| Операционная система             | РЕД ОС              |
| База данных                      | PostgresPro14       |
| Свободное место на жестком диске | Ot 12Gb             |
| ОЗУ                              | От 8 ГБ             |
| Процессор                        | 10 ядер             |
| Прочее                           | Python-2            |
|                                  | WEB сервер TomCat 9 |

#### 1.2 Комплект поставки

Комплект поставки содержит:

- kdh.sql
- kdh.war
- libhsmpg.so

#### 2. YCTAHOBKA LANKEY

Должны быть установлены следующие пакеты базы данных:

- postgrespro-std-14
- postgrespro-std-14-server
- postgrespro-std-14-plpython
- postgrespro-std-14-contrib
- postgrespro-std-14-devel
- postgrespro-std-14-client
- postgrespro-std-14-libs

Также должны быть установлены интерпретатор Python и сервер Tomcat.

Установка производится в БД создаваемую по умолчанию:

postgres.

- I. Далее, для работы приложения нужно дополнительное расширение pg\_dbms\_job <u>https://github.com/MigOpsRepos/pg\_dbms\_job</u>
  - 1. Установить perl

# yum install perl-DBI perl-DBD-Pg perl-Time-HiRes

- 2. Скачать архив с расширением: Code/Download ZIP
- 3. Распаковать его в любой каталог
- 4. Выполнить

# make

# sudo make install

- Настроить параметры входа в файле /etc/pg\_dbms\_job/pg\_dbms\_job.conf
- 6. Добавить расширение в БД
- 7. Запустить обработчик командой

#pg\_dbms\_job -c /etc/pg\_dbms\_job/mydb-dbms\_job.conf

8. Необходимо добавить в скрипты системы запуск обработчика, чтобы он работал после перезагрузки сервера

- II. Скопировать библиотеку libhsmpg.so в каталог /usr/local/lib
- III. Создать БД СЗК: подключиться к серверу Postgres и выполнить скрипт создания базы данных # psql -f kdh.sql >install.log
- IV. Запуск веб-интерфейса через web- сервер Tomcat
  - Скопировать приложение сервера kdh.war в каталог приложений сервера Tomcat /usr/share/tomcat/webapps
  - 2. Если сервер не запущен, то стартовать его. Сервер создаст каталог приложения

/usr/share/tomcat/webapps/kdh

3. Отредактировать файл настроек

/usr/share/tomcat/webapps/kdh/WEBINF/application/conf/application.conf

#### В строке

db=postgres://postgres:postgres@172.16.10.10/postgres?currentSchema=kdh&strin gtype=unspecified

изменить пароль и адрес сервера

- 4. Перезапустить web-сервер Tomcat. Приложение готово для работы
- 5. Для автоматического перехода со стартовой страницы на страницу приложения необходимо отредактировать файл

/usr/share/tomcat/webapps/ROOT/index.jsp, добавив заголовок следующего содержания:

V. Вход для администратора по умолчанию admin/admin